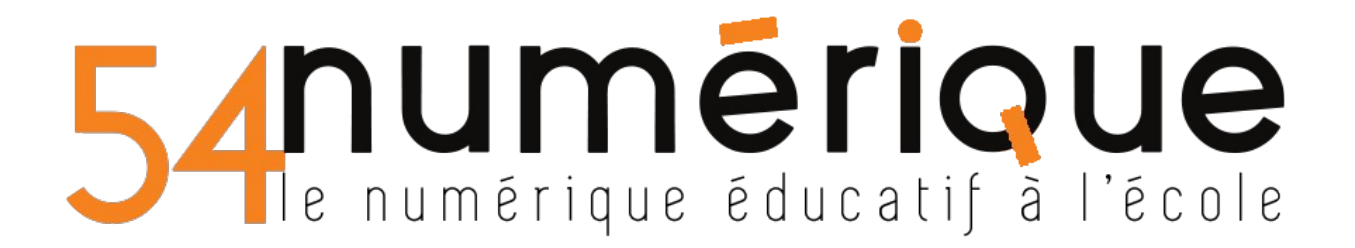

www.quiziniere.com

Quizinière est un service CANOPE gratuit. Il vous permet de créer des quiz à partir de textes, d'images ou de vidéos.

**®. Quizinière** 

Une fois votre compte créé, préparez votre premier questionnaire.

| Création 🔨 | Modification 🗸 | Actions -              |
|------------|----------------|------------------------|
|            |                | Nouveau modèle         |
|            |                | Consulter le catalogue |

En cliquant sur le point d'interrogation, vous accédez à l'aide des différents menus.

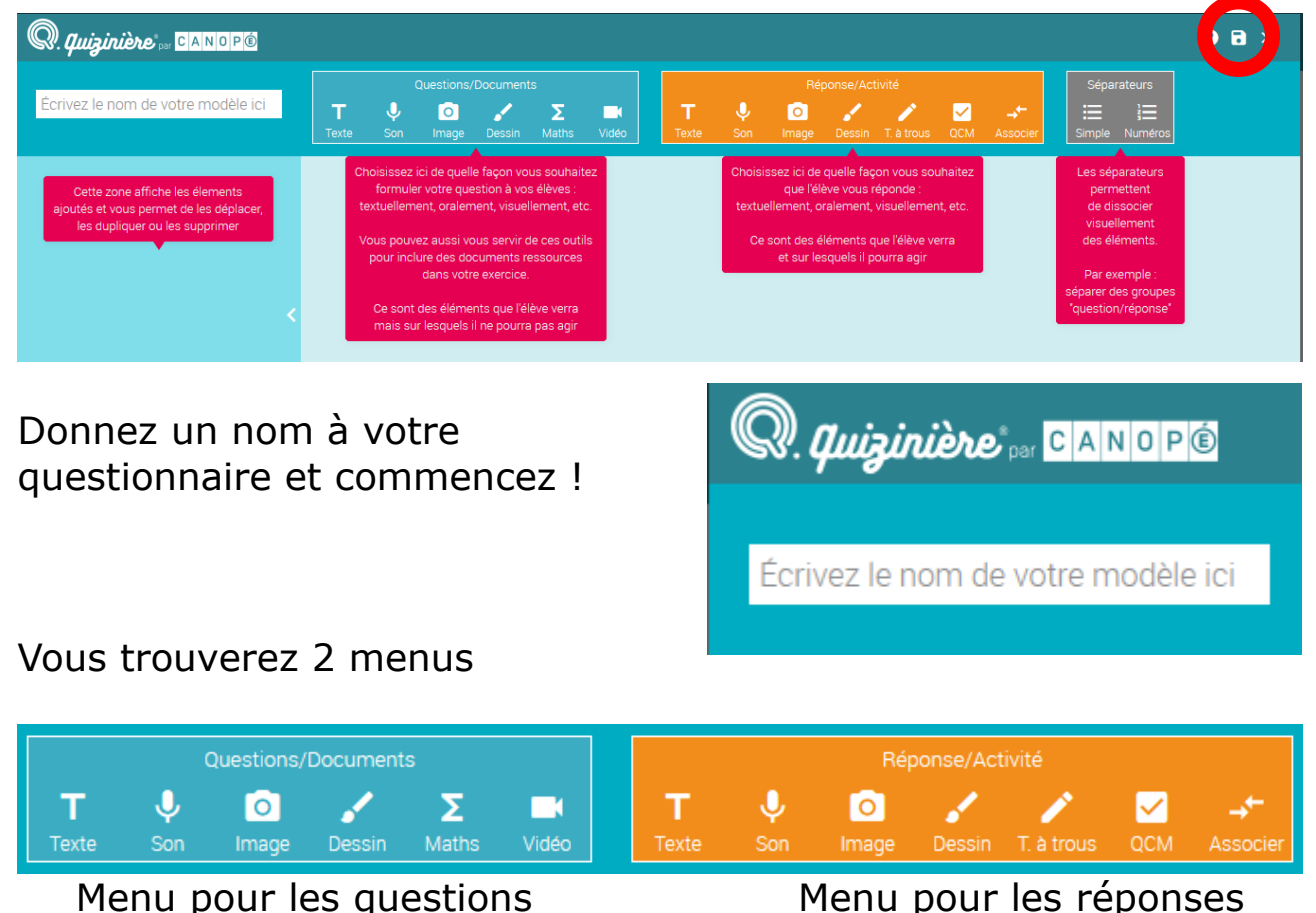

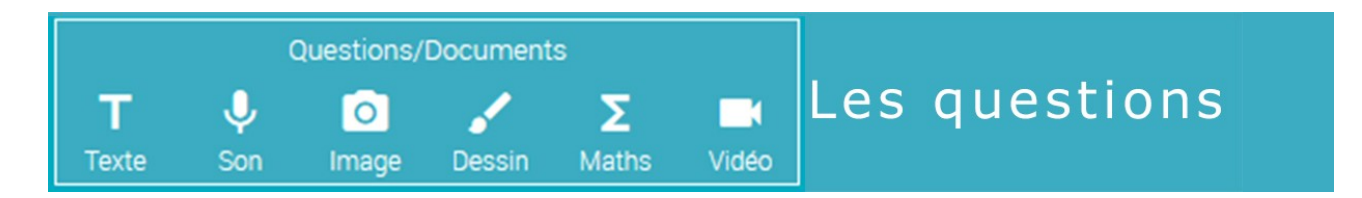

Les questions ne se limitent pas au format texte. Vous pouvez poser des questions audio. Un enregistreur est directement prévu dans le site.

| Afin que la prise de son        | www.quiziniere.com souhaite |
|---------------------------------|-----------------------------|
| d'autoriser le micro dans votre | Utiliser votre micro        |
| navigateur.                     | Autoriser Bloquer           |

Il est également possible d'insérer une image ou de dessiner directement dans l'interface. Un module de formules mathématiques est aussi proposé.

Vous pouvez aussi insérer une vidéo (Youtube, Peertube, Dailymotion, Vimeo, Les Fondamentaux)

| Démarre à : 0 🖨 | secondes.                      | S'arrête à : 0      | secondes. |
|-----------------|--------------------------------|---------------------|-----------|
| Adresse URL:    | Youtube, Peertube, Dailymotion | , Vimeo, Les Fondam | en        |

Vous pouvez choisir le point de départ et le point d'arrêt de la vidéo afin de ne pas avoir à tout visionner si celle-ci est trop longue ou cibler l'extrait sur lequel porte la question.

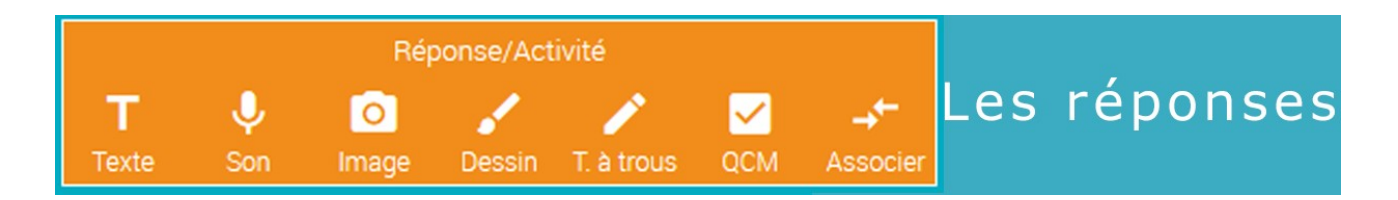

Tout comme les questions, les réponses peuvent prendre différentes formes.

Outre le texte, les élèves peuvent répondre oralement et s'enregistrer directement. Ils peuvent répondre également à l'aide d'une image ou photo qui peut être prise à l'aide d'une tablette.

Les autres options sont à découvrir directement sur le site. Leur utilisation est simple et intuitive.

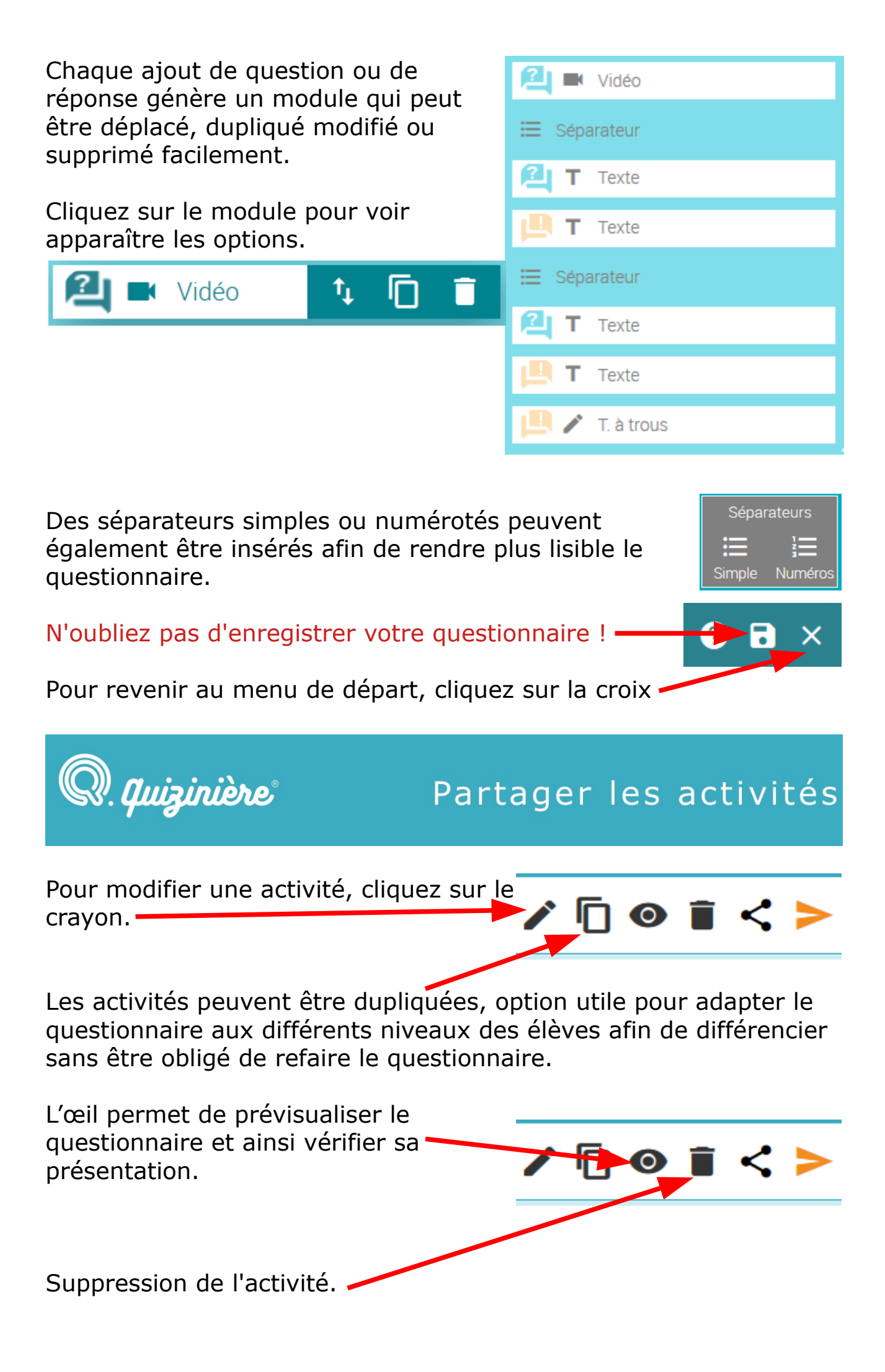

Une activité peut être partagée avec d'autres enseignants afin qu'ils puissent 🧨 **[**] 💿 📋 l'utiliser avec leurs élèves.

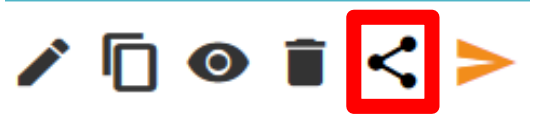

Deux partages sont possibles -> Le partage privé L'option de partage génère un lien gui, lorsqu'on est connecté en tant qu'enseignant sur www.quiziniere.com, permet d'accéder à cette activité dans son propre compte.

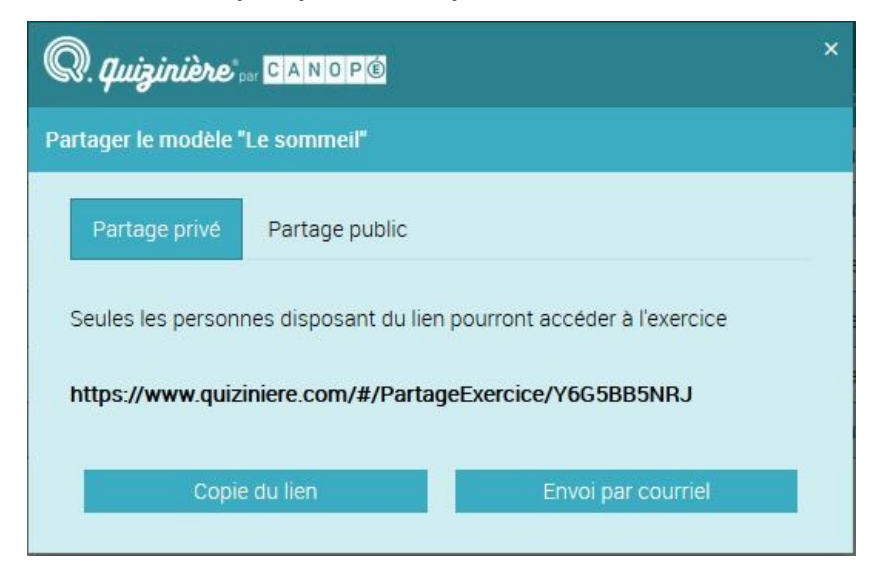

https://www.guiziniere.com/#/PartageExercice/Y6G5BB5NRJ

## Le partage public

Ce nouveau partage permet d'ajouter ses questionnaires à une bibliothèque accessible par tout enseignant connecté à Quizinière.

| Q. quizinière 🔤 CANOP®                                                                    | × |
|-------------------------------------------------------------------------------------------|---|
| artager le modèle "Mon questionnaire à moi copie"                                         |   |
| Partage privé Partage public                                                              |   |
| Votre exercice sera partagé publiquement et sera visible au sein du catalogue Quizinière. |   |
| Niveau                                                                                    |   |
| Matière                                                                                   |   |
| V     Durée pour l'apprenant                                                              |   |
| ×                                                                                         |   |
| Mot-clés (3 max.)                                                                         |   |
| Ajouter un mot clé                                                                        |   |
| J'accepte de partager cet exercice publiquement                                           |   |
| Välider Fermer                                                                            |   |

Cette bibliothèque accessible à partir du bouton Actions -> Consulter le catalogue

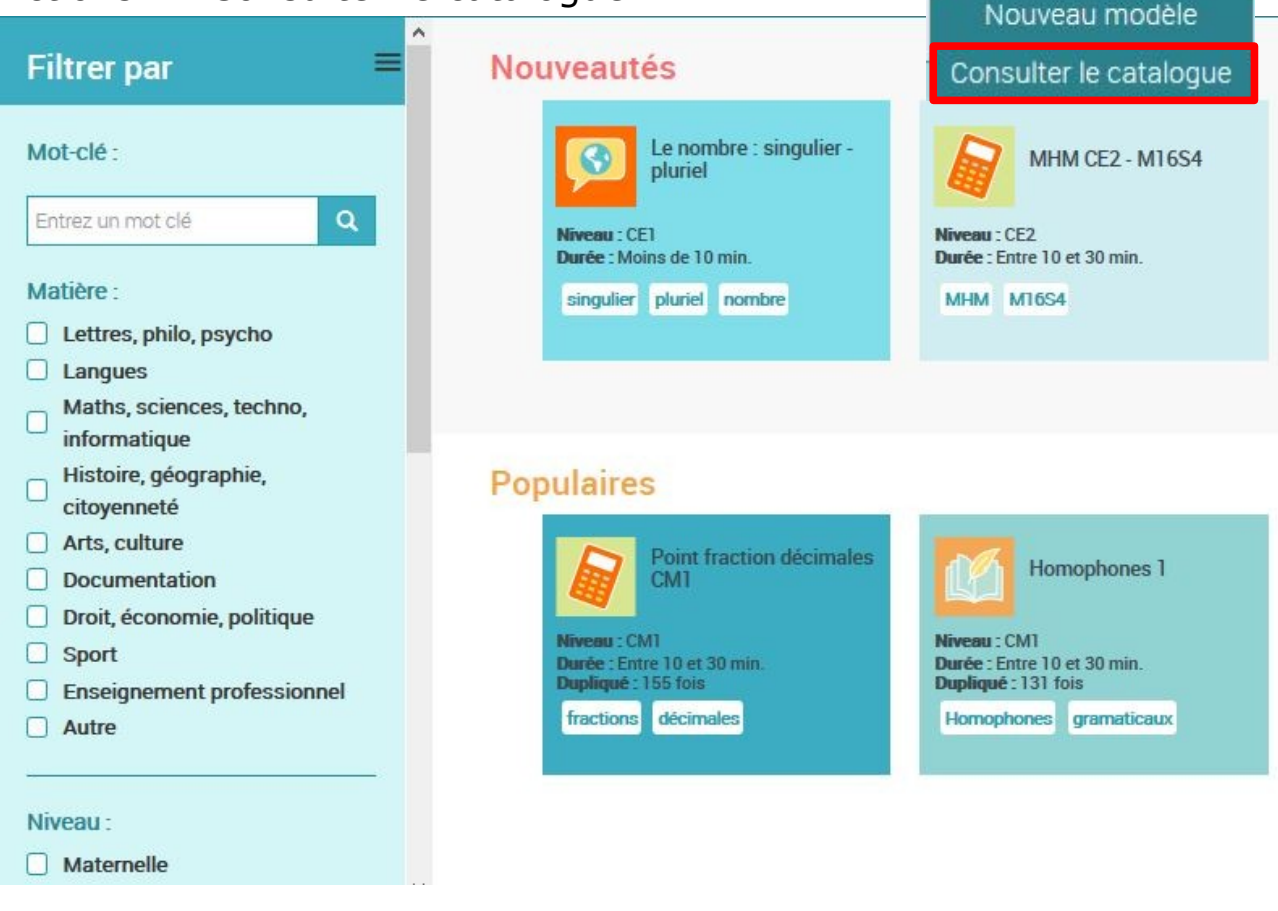

Le dernier bouton permet de diffuser l'activité auprès des élèves.

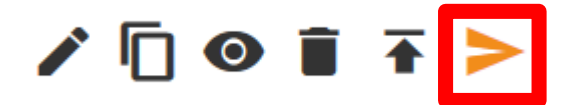

Actions -

Le menu est explicite et permet de planifier la diffusion en bornant le temps de réponse et le nombre de "copies" possibles.

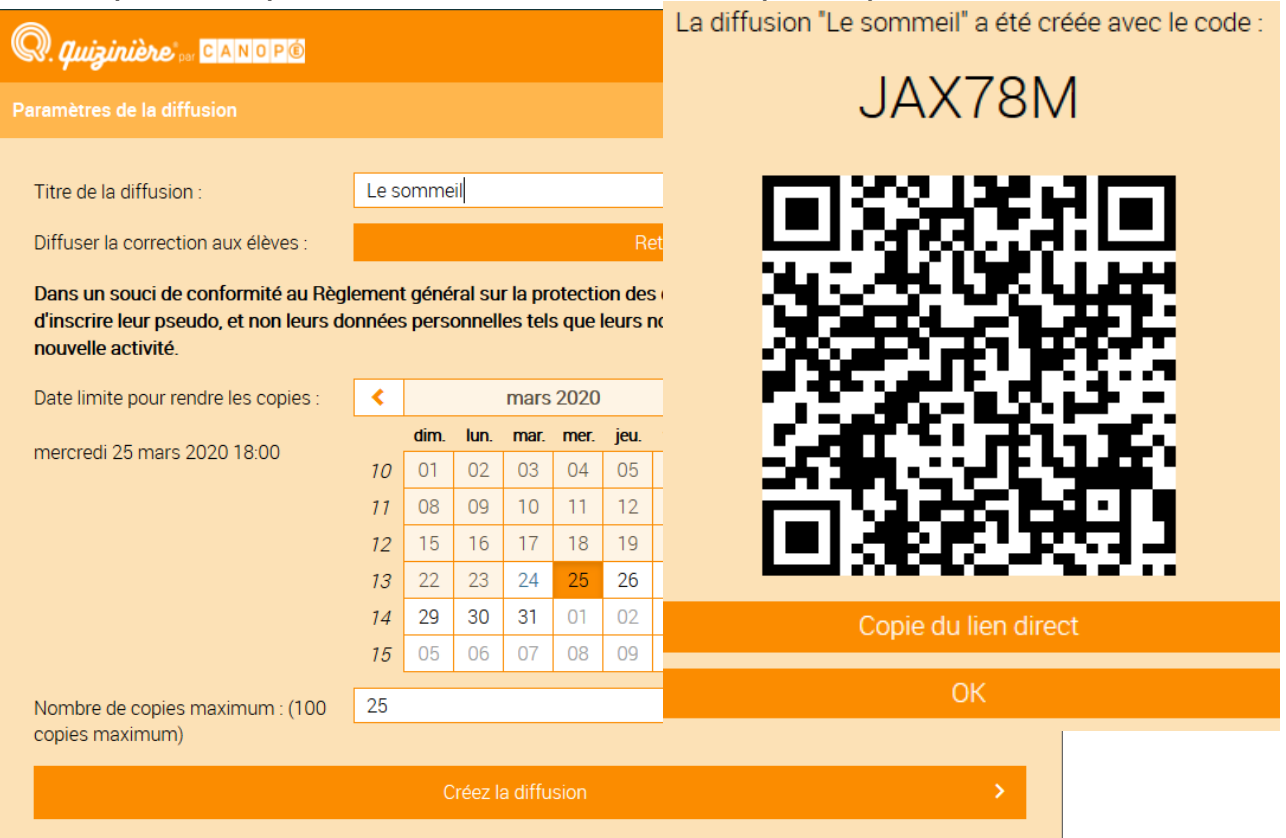

Il offre aussi l'option de diffuser ou non la correction aux élèves. Une fois les paramètres complétés, il suffit de cliquer sur "Créer la diffusion" pour générer le code de connexion pour les élèves ainsi qu'un Qrcode, très utile pour répondre à partir d'une tablette.

En bas à droite, vous trouverez un bouton qui vous permettra de suivre les résultats des questionnaires remplis par les élèves.

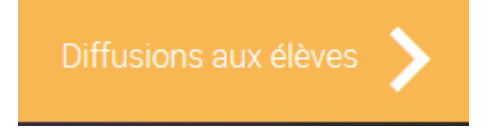

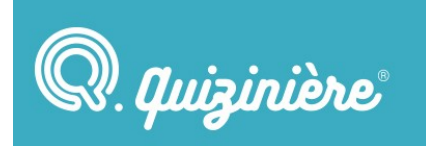

## Suivis et corrections

0

Dans cette nouvelle page, vous retrouverez les activités diffusées et vous accéderez au suivi des rendus et à l'annotation des questionnaires de façon individuelle. Vous aurez également une vision globale des réussites de la classe et de chaque élève.

Pour chaque activité, vous pouvez visualiser le nombre de copies rendues. Le clic sur l'oeil vous montrera la prévisualisation du

questionnaire et la poubelle supprimera la diffusion. Le dernier bouton ouvre l'accès au suivi de l'activité.

| Nom de l'éleve 🗸 | Reçue le 🗸          | Vu 🗸 | Score 🗸 | Annotations 🗸 |    |             |   |   |
|------------------|---------------------|------|---------|---------------|----|-------------|---|---|
| Chris54          | ven. 10/05/19 17:53 | ~    | 33%     |               | AR | 35          | 0 | Î |
| Fda              | mer. 08/05/19 13:43 | ~    | 100%    |               | BM | VY (        | 0 | Î |
| felwyn           | ven. 10/05/19 17:57 |      | 17%     |               | R7 | '5 <b>(</b> | 0 | Î |
| Frederiqye       | ven. 10/05/19 17:58 |      | 8%      |               | OX | (W •        | 0 | Î |
| Yaya             | ven. 10/05/19 17:57 |      | 17%     |               | L4 | Y           | 0 | Î |

La copie de chaque élève est accessible en cliquant sur l'œil et les copies vues sont notifiées par un coche vert

Toutes les questions peuvent être notées et annotées lors de la correction par l'enseignant.

| (pas de note)                |   |
|------------------------------|---|
| Saisissez une annotation ici | ł |

5/25 R

Les exercices d'associations, de QCM et de texte à trous sont autocorrectifs.

Le menu du bandeau vous donne l'accès à la modification de la diffusion et

Modification Liste des copies

Copies acceptées ou Diffusion des corrections

la liste des copies (image de la page précédente)

Copies acceptées et

diffusion des corrections permet d'ouvrir ou de

fermer le rendu des copies. Une fois le bouton "Diffusion des corrections" activé, les élèves ne peuvent plus répondre au questionnaire de cette diffusion.

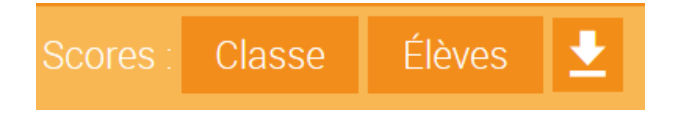

### Ces deux boutons vous montreront les scores pour la classe,

| 1 Texte   |     |     | 100% |  |
|-----------|-----|-----|------|--|
| 2 Audio   |     |     | 100% |  |
| 3 T.Trous | 20% |     |      |  |
| 4 QCM     | 20% |     |      |  |
| 5 Paires  |     | 65% |      |  |

# Ou pour chaque élève. 2 Audio 3 T.Trous 4 QCM 5 Paires - Chris54 33% -- 0% 0% 100% - Chris54 100% 100% 100% 100% 100% - Fda 100% 100% 100% 100% 100% 100% - felwyn 17% - - 0% 0% 50% - Frederiqye 8% - - 0% 0% 50% - Yaya 17% - - 0% 0% 50%

Vous pourrez également télécharger les résultats au format CSV

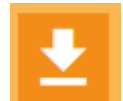

Comment diffuser la correction aux élèves.

Il suffit pour cela de cliquer sur "Diffusion des corrections".

Copies acceptées ou Diffusion des corrections

Les élèves accéderont à la correction de leur copie grâce au code de l'exercice ou au lien direct de l'exercice et en saisissant le code qu'il aura eu lorsqu'il a rendu sa copie.

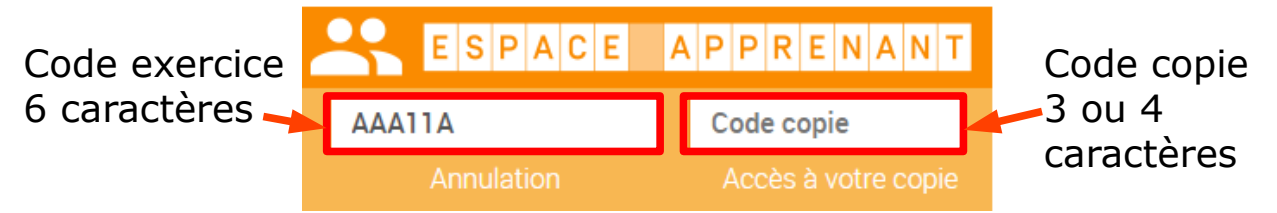

Si l'élève ne l'a pas noté, vous pourrez lui communiquer car tous les codes sont visibles dans le tableau de la liste des copies.

| Nom de l'éleve 🗸 |                     |   |      | Annotations 🗸 |     |     |
|------------------|---------------------|---|------|---------------|-----|-----|
| Chris54          | ven. 10/05/19 17:53 | ~ | 33%  |               | AR5 | •   |
| Fda              | mer. 08/05/19 13:43 | ~ | 100% |               | BWY | •   |
| felwyn           | ven. 10/05/19 17:57 |   | 17%  |               | R75 | 0 🕯 |
| Frederiqye       | ven. 10/05/19 17:58 |   | 8%   |               | OXW | 0 🕯 |
| Yaya             | ven. 10/05/19 17:57 |   | 17%  |               | L4Y | 0 🕯 |

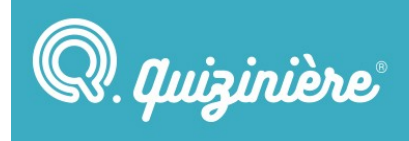

# Intégrer unquestionnaire

Il est possible d'intégrer un questionnaire Quizinière dans différents sites ou ENT sans passer systématiquement par le site www.quiziniere.com

## Lien d'intégration fonctionnant dans l'ENT ONE :

<iframe src="https://www.quiziniere.com/#/Exercice/**AAA11A**" frameborder="0" allowfullscreen></iframe>

le code **AAA11A** doit être remplacé par le code de votre questionnaire.

## Lien d'intégration fonctionnant dans Spip :

<iframe width="100%" height="**1500**" src="https://www.quiziniere.com/#/Exercice/**AAA11A**" frameborder="0" allowfullscreen" ></iframe>

**1500** représente le nombre de points pour l'affichage en hauteur du questionnaire, cette valeur est à adapter en fonction de la hauteur nécessaire à l'affichage de votre propre questionnaire.